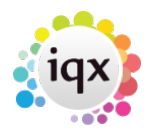

# **Merging Duplicate People or Companies**

Duplicate records can be merged by dragging the record from the selector screen onto the 'main' open record.

The main details - address, phone numbers, state, payroll number of the open record remain the same and all the links to skills, contact events, reminders, progress, placements, timesheets, etc. will be added to the open record.

This can only be done if the forms are NOT maximised as you drag from one form to another. It can only be done by users with drag merge rights set.

# Companies

Open the Company Selector form and move it to the right of the screen.

Bring up the records to be merged on the selector.

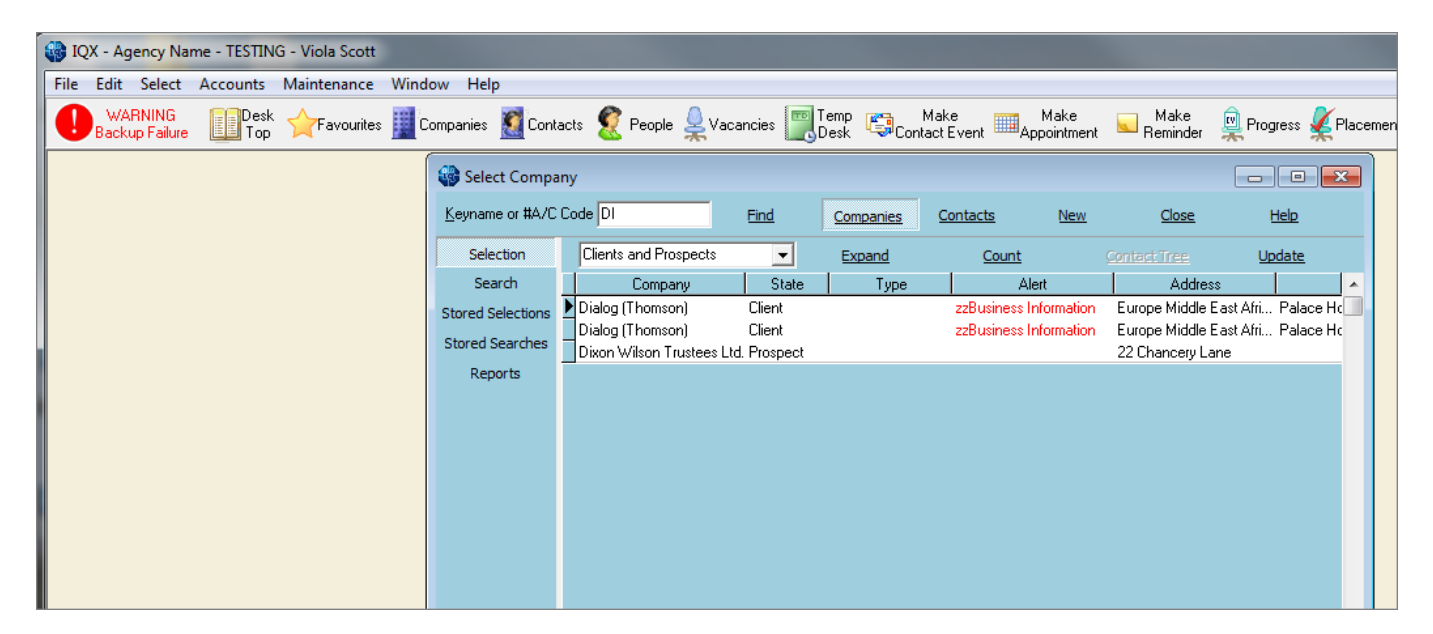

Open the one you want to keep as the 'main' record and place it on the left of the screen.

Click only once back on the selector form on the line of the record you want to merge into the open 'main' record, the black arrow will show pointing to the selected line.

Then drag from the selector onto the open record until you see the cursor change. When you drop you will be asked to confirm that you want to merge.

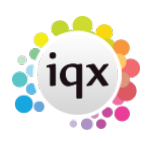

2/3

#### Merging Duplicate People or Companies

|                    |                   |                     |                |               |     | 1                 |                       |        |           |                    |                        |                      |  |
|--------------------|-------------------|---------------------|----------------|---------------|-----|-------------------|-----------------------|--------|-----------|--------------------|------------------------|----------------------|--|
| 🎧 Dialog (Thomson) |                   |                     |                |               |     | Select Company    |                       |        |           |                    |                        |                      |  |
| HAPH               | 📮 🖬 🐷             | Reports             | <u>Delete</u>  | - 🕲 😵         | 3   | Keyname or #A/C   | Code DIALOG           | Find   | Companies | Contacts N         | <u>ew</u> <u>Close</u> | Help                 |  |
| Contacts           | Division<br>TName | Dialog (Thomson)    |                |               | P   | Selection         | Clients and Prospects | -      | Expand    | Count              |                        | Update               |  |
| Contact Events     | ∃Address          | Europe Middle East  | Africa Regiona | al Headq, Pal | U   | Search            | Company               | State  | Туре      | Last PI Start Date | Alert                  | Address              |  |
| AWR                | Web Site          |                     | -              |               | D   | Stored Selections | Dialog (Thomson)      | Client |           |                    | zzBusiness Information | Europe Middle East A |  |
| AWR Closures       |                   | +44 (0) 20 7433 40  | 00             |               | M   | Stored Searches   | Dialog (Thomson)      | Client |           |                    | zzBusiness Information | Europe Middle East A |  |
| Vacancias          | Account Code      |                     |                |               | E   | lloporto          |                       |        |           |                    |                        |                      |  |
| vacancies          | Alert             | zzBusiness Informat | tion           | -             | 3   | Reports           |                       |        |           |                    |                        |                      |  |
| Progress           | State             | Client              |                | N             | D   |                   |                       |        |           |                    |                        |                      |  |
| Placements         | Current Placem    | 0                   |                | Ń             | N   |                   |                       |        |           |                    |                        |                      |  |
| Questionnaire      | Consultant        | BARBARA             |                |               | (F) |                   |                       |        |           |                    |                        |                      |  |
| q's for one        | Select Add        | Contact Tre         | e <u>Per</u>   | son Leave     |     |                   |                       |        |           |                    |                        |                      |  |
| Notes              | Name              | Status              | Primary        | Job Title     |     |                   |                       |        |           |                    |                        |                      |  |
| Crown              | Alison Fay        | Client              |                | HR Officer    |     |                   |                       |        |           |                    |                        |                      |  |
| Group              |                   |                     |                |               |     |                   |                       |        |           |                    |                        |                      |  |
| Miscellaneous      |                   |                     |                |               |     |                   |                       |        |           |                    |                        |                      |  |
| Accounts           |                   |                     |                |               |     |                   |                       |        |           |                    |                        |                      |  |
| 2nd q's            |                   |                     |                |               |     |                   |                       |        |           |                    |                        |                      |  |
| Documents          |                   |                     |                |               |     |                   |                       |        |           |                    |                        |                      |  |
| Temp Details       |                   |                     |                |               |     |                   |                       |        |           |                    |                        |                      |  |
| Lessting Mag       |                   |                     |                |               |     |                   |                       |        |           |                    |                        |                      |  |
| Company            |                   |                     |                |               |     |                   | •                     |        |           |                    |                        |                      |  |

## **Company Contacts**

2024/05/24 10:01

All the contacts from the merged record will now be on the open record. If there are duplicate Contacts they can be merged within the company record.

Select the 'main' contact so the details appear top right, then click once on the other contact and drag from the line to the top right area. When you drop you will be asked to confirm that you want to merge.

| Dialog (The    | omson)                                             |                        |               |               |          |                       |                        |             |            |      |                  |
|----------------|----------------------------------------------------|------------------------|---------------|---------------|----------|-----------------------|------------------------|-------------|------------|------|------------------|
| HAPH           | । 😳 🖬 🐷                                            | 🤗 <u>Reports</u>       | <u>Delete</u> | J 🕹           |          | Help                  |                        |             |            |      |                  |
| Contacts       | Division                                           |                        |               |               |          | ⊡Contact              | Alison Fay             |             |            |      |                  |
| Contact Events |                                                    | Dialog (Thomson)       |               | Illesde Det   |          | Primary               |                        |             |            |      |                  |
| A14/D          | Web Site                                           | Europe Middle East Ari | ica Hegiona   | il Headq, Mai |          | Direct Phone          | 020 8450 9670          |             |            |      |                  |
| AWK            | ⊕Phone                                             | +44 (0) 20 7433 4000   |               |               |          | Mobile                | 07812 215633           |             |            |      |                  |
| AWR Closures   | Account Code                                       |                        |               |               |          | E-mail                | alison_fay@hotmail.com |             |            |      |                  |
| Vacancies      | Invoice Address                                    |                        |               |               |          | Direct Fax            |                        |             |            |      |                  |
| Progress       | Alert zzBusiness InformationzzBusiness Information |                        |               |               |          | Facebook              |                        | Ν           |            |      |                  |
| Placements     | State<br>Current Placem                            | Client                 |               |               |          | LinkedIn<br>Job Title | HR OWNER               | ۲ الح       |            |      |                  |
| Overting       | Consultant                                         | BARBARA                |               |               | -        | Department            | The emicer             | 1000        |            |      |                  |
| Questionnaire  | Select Add                                         | Contact Tree           | Pers          |               | P        | Include Former        | Include Temps II       | dude Placed |            |      |                  |
| Questionnaire  | Name                                               | Chalum                 |               | Lab Tala      | <u>-</u> | Mate                  | Department             | Charl Data  | Lanua Data | Tama | Do not so ornele |
| q's for one    | Alison Fau                                         | Status                 |               | HR Officer    |          | I Note                | Department             | Stalt Date  | Leave Date | remp |                  |
| Notes          | Alison Fay                                         | Client                 |               | HB Officer    |          |                       |                        |             |            |      |                  |
| Group          |                                                    |                        | P             |               |          |                       |                        |             |            |      |                  |
| Minaullananus  |                                                    |                        |               |               |          |                       |                        |             |            |      |                  |
| Miscellaneous  |                                                    |                        |               |               |          |                       |                        |             |            |      |                  |
| Accounts       |                                                    |                        |               |               |          |                       |                        |             |            |      |                  |
| 2nd q's        |                                                    |                        |               |               |          |                       |                        |             |            |      |                  |
| Documents      |                                                    |                        |               |               |          |                       |                        |             |            |      |                  |
| Temp Details   |                                                    |                        |               |               |          |                       |                        |             |            |      |                  |
| remp betails   |                                                    |                        |               |               |          |                       |                        |             |            |      |                  |

### Person

Move the Selector to the right of the screen and bring up the records to be merged on the selector.

Open the record you want to remain as the 'main' record and place it on the left of the screen.

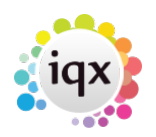

Click only once back on the Selector Form on the line you want to 'disappear' so the black arrow is seen.

3/3

Then drag from the selector onto the Open record until the cursor changes. When you drop you will be asked to confirm that you want to merge.

| 🎧 Bridget Jor  | nes                         |                                                |                 |               | Select Person     |                     |              |                        |        |  |  |
|----------------|-----------------------------|------------------------------------------------|-----------------|---------------|-------------------|---------------------|--------------|------------------------|--------|--|--|
| HIFH           | 📮 🔳                         | Reports                                        | <u>Register</u> | <u>Delete</u> | Keyname or Num    | ber JONES           | Find         | New                    |        |  |  |
|                | <u>Help</u> <u>Registra</u> | ation Report                                   |                 |               | Selection         | All Except Contacts | & Archivec 💌 | Expand                 | Count  |  |  |
| Temp           | Division                    | The Agency                                     |                 | Head          | Search            | Name                | State        | Address                |        |  |  |
| Contact Events | Known As                    | Bridget<br>Bridget Jones                       |                 | Alert         | Stored Selections | Brian Jones         | Current      |                        |        |  |  |
| Catin Touch    | State                       | Current                                        |                 | Reg.          | Stored Searches   | Bridget Jones       | Current      |                        |        |  |  |
| Germinoudi     | Available From              |                                                |                 | Dept          |                   | Bridget Jones       | Current      | 8 Uxford Street        |        |  |  |
| Diary          | EPersonal Female 37         |                                                |                 | Nurs          | Reports           | Lang Longs          | Current      |                        |        |  |  |
| Shifts         | Home Phone                  | 02071232345                                    |                 | PIN           | Mail Merge        | Janie Jones         | Current      |                        |        |  |  |
| Shift Progress | Day Phone                   |                                                | ו פֿ            | Role          | Bulk CV Import    | Julia Jones         | Current      |                        |        |  |  |
| Availability   | Mobile<br>E-mail            | bridgetiones@aol.com                           |                 | ⊞Com          | Mailer Selections | Sally Jones         | Current      | House                  |        |  |  |
| Destination    | Pavroll Email               |                                                |                 | Blan          |                   | Sally Jones         | Current      |                        |        |  |  |
| Requirements   | ElSocial Media              |                                                |                 |               |                   | Simon Jones         | Current      | 3 Clifford Bridge Road | Binley |  |  |
| CV             | Expand                      | Contact Type All                               | -               | Consulta      |                   |                     |              |                        |        |  |  |
| Questionnaire  | Consultant                  | Contact Type                                   | Date            | Time          |                   |                     |              |                        |        |  |  |
| Notes          | VHS A                       | vailability Notification                       | 07/03/2014      | 11:16 a       |                   |                     |              |                        |        |  |  |
| 2nd Notes      | BARBARA C                   | andidate Call                                  | 21/01/2014      | 11:30 T       |                   |                     |              |                        |        |  |  |
| Deference      | VHS A                       | vailability Notification                       | 22/11/2013      | 14:13 a       |                   |                     |              |                        |        |  |  |
| Reference      | VHS A                       | vailability Notification                       | 25/10/2013      | 13:02 a       |                   |                     |              |                        |        |  |  |
| History        | VHS A                       | vailability Notification                       | 18/10/2013      | 12:01 a       |                   |                     |              |                        |        |  |  |
| Progress       | BARBARA C                   | ontirmation Dispatcher                         | 18/09/2012      | 13:09 C       |                   |                     |              |                        |        |  |  |
| Placementry    |                             | peculative LV Sent by<br>peculative CV Sent bu | 31/05/2012      | 11:12 M       |                   |                     |              |                        |        |  |  |

Go back to Hints & Tips

From: https://iqxusers.co.uk/iqxhelp/ - **iqx** 

Permanent link: https://iqxusers.co.uk/iqxhelp/doku.php?id=hat\_17

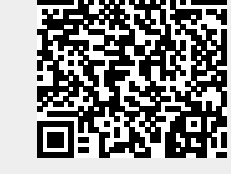

Last update: 2017/12/01 16:35

2024/05/24 10:01